## Настройка маршрутизаторов dlinkdir615 для работы по РРРоЕ в сети компании Сетилайт

1. Подключите устройство к сетевой (плате) компьютера посредством кабеля (витая пара, идет в комплекте с устройством) в порт LAN(порты выделены синим цветом), обозначенный как LAN1. Кабель приходящий от провайдера включите в WAN(порт выделен серым цветом). Подключите питание.

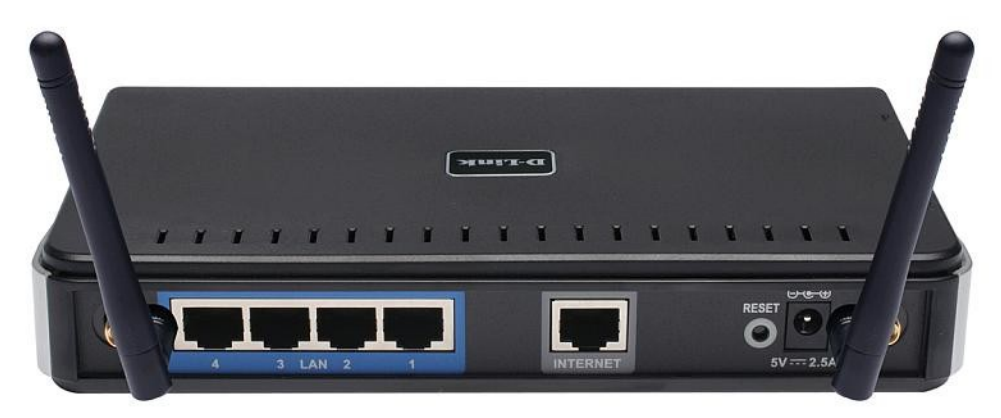

2. Запустите браузер (Internet Explorer, Opera, Mozilla Firefox, Google Chrome) и в адресной строке наберите <u>http://192.168.0.1</u>/ или <u>http://192.168.1.1</u>/ для подключения к устройству. В появившемся запросе имени пользователя (UserName) введите "admin", Пароль (Password) "admin", нажмите кнопку "Вход".

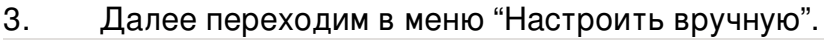

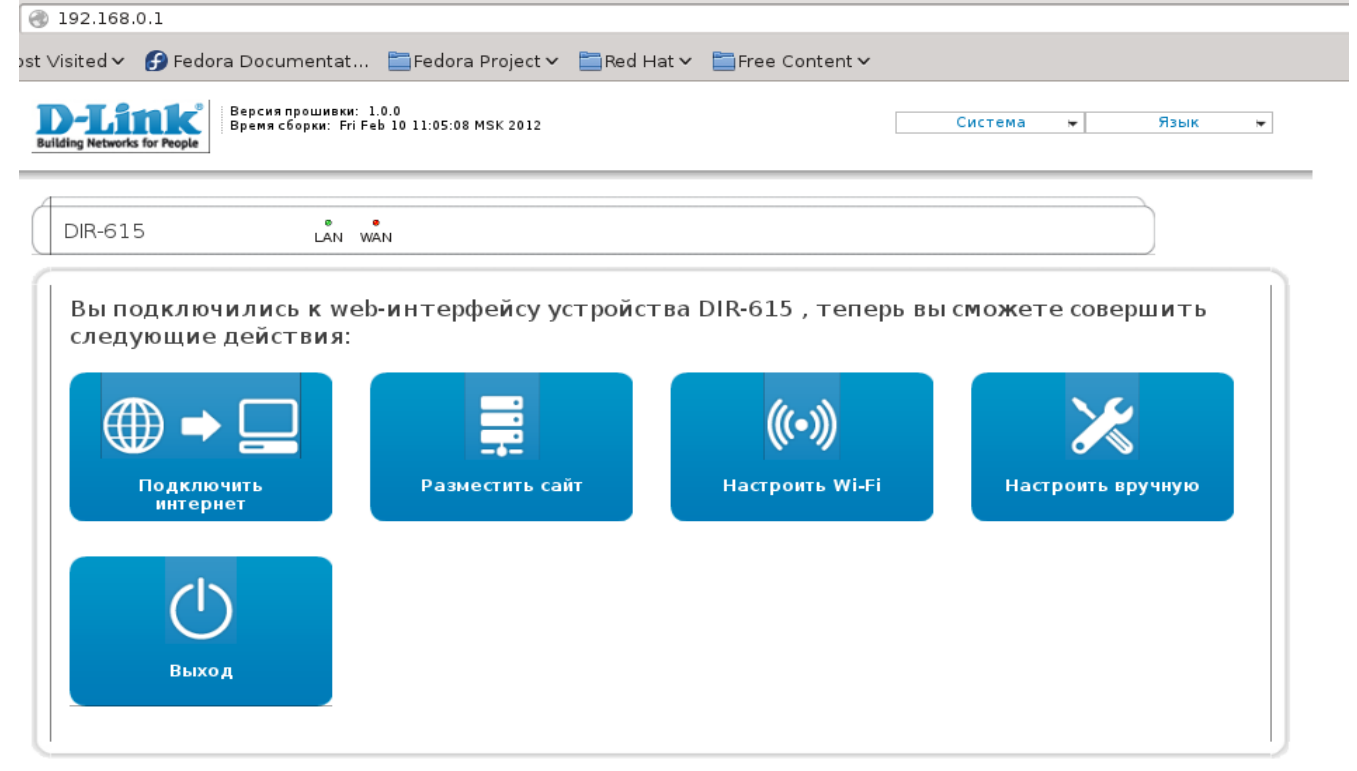

## 4. Переходим в меню "Сеть".

| J redora Documentat                 |                                                       |
|-------------------------------------|-------------------------------------------------------|
| <b>D-Link</b>                       | Система 😾 Язык                                        |
| DIR-615                             |                                                       |
| Начало Статус Сеть                  | Wi-Fi Дополнительно Межсетевой экран Контроль Система |
|                                     |                                                       |
|                                     |                                                       |
|                                     |                                                       |
| Информация об устр                  | ройстве                                               |
| Модель:                             | DIR-615                                               |
| Версия прошивки:                    | 1.0.0                                                 |
| Время сборки:                       | Fri Feb 10 11:05:08 MSK 2012                          |
| Производитель:                      | D-Link Russia                                         |
| Тех. поддержка:                     | support@dlink.ru                                      |
| Описание:                           | Root filesystem image for DIR-615                     |
|                                     | 22604041c5720f2002bd12b255bb5b2027db2b26              |
| Ревизия web:                        | es004941C57e0ie002bu1aba55bb5be987ub2ba6              |
| Ревизия web:<br>LAN IP:             | 192.168.0.1                                           |
| Ревизия web:<br>LAN IP:<br>LAN MAC: | 192.168.0.1<br>BC:F6:85:CB:67:30                      |

## 5. Нажимаем "Добавить".

| Fedora I            | Documen     | ntat 📋 | Fedora | Project 🗸 🚞 Re | d Hat 🗸 📋 Free Co | ontent 🗸 |          |                  |             |                   |   |       |     |
|---------------------|-------------|--------|--------|----------------|-------------------|----------|----------|------------------|-------------|-------------------|---|-------|-----|
| <b>D-</b><br>DIR-61 | <b>Limk</b> | C      |        |                |                   |          |          |                  |             | Система           | ¥ | Язык  | •   |
| Начало              | Статус      | Сеть   | Wi-Fi  | Дополнительно  | Межсетевой экран  | Контроль | Система  |                  |             |                   |   |       |     |
| WAN                 | LAN         |        |        |                |                   |          |          |                  |             |                   |   |       |     |
|                     | Иня         |        |        | Тип соединен   | 8 10              |          | Порт     | Состояние        | Направление | Шлюз по умолчанию |   |       |     |
|                     | WAN         |        |        | Динамический   | IP                |          | Internet | Разорвано \Theta | WAN         | ۲                 |   |       |     |
|                     |             |        |        |                |                   |          |          |                  |             |                   |   | Добав | ить |

6. Выбираем "Тип соединения" - PPPoE. Вводим "Имя пользователя" -логин с договора, в поля "Пароль" и "Подтверждение пароля" -пароль с договора. Нажимаем "Сохранить".

| Начало | Статус      | Сеть      | Wi-Fi | Дополнительно     | Межсетевой экран | Контроль | Система   |
|--------|-------------|-----------|-------|-------------------|------------------|----------|-----------|
| WAN    | LAN         | _         |       |                   |                  |          |           |
|        |             |           |       |                   |                  |          |           |
| Глав   | вные на     | тройки    |       |                   |                  |          |           |
| Turne  |             |           |       |                   |                  |          |           |
| Парт   | соединени   | я.        |       | PPPoE             | <u> </u>         |          |           |
| Има    |             |           |       | Internet V        |                  |          |           |
| имя:   | SUNATE:     |           |       | pppoe_Internet_2  |                  |          |           |
| Fasp   | ешить.      |           |       |                   |                  |          |           |
| Напр   | равление:   |           |       | WAN               |                  |          |           |
| Ethe   | ernet       |           |       |                   |                  |          |           |
| MTU:   |             |           |       | 1500              |                  |          |           |
| MAC    | :           |           |       | BC:F6:85:CB:67:31 | <Выберите адрес  | > ~      |           |
|        |             |           |       | Клонировать МАС   |                  |          |           |
| PPP    |             |           |       |                   |                  |          |           |
| Имя    | пользоват   | еля:      |       | login             |                  |          |           |
| Беза   | авторизац   | ии:       |       |                   |                  |          |           |
| Паро   | ль:         |           |       |                   |                  |          |           |
| Подт   | тверждени   | е пароля: |       |                   |                  |          |           |
| Имя    | сервиса:    |           |       |                   |                  |          |           |
| Алго   | ритм ауте   | нтификац  | ии:   | AUTO V            |                  |          |           |
| MTU:   |             |           |       | 1492              |                  |          |           |
| Keep   | Alive:      |           |       | ~                 |                  |          |           |
| LCP    | интервал    | сек):     |       | 30                |                  |          |           |
| LCP    | провалы:    |           |       | 3                 |                  |          |           |
| Соед   | цинение по  | требован  | ию:   |                   |                  |          |           |
| PPP    | IP расшире  | ние:      |       |                   |                  |          |           |
| Стат   | гический IF | '-адрес:  |       | Ĭ                 |                  |          |           |
| Отла   | адка РРР:   |           |       |                   |                  |          |           |
| Проб   | poc PPPoE   |           |       |                   |                  |          |           |
| Daar   | 10.0        |           |       |                   |                  |          |           |
| rash   | ive         |           |       |                   |                  |          |           |
| Вклк   | очить RIP:  |           |       |                   |                  |          |           |
| Вклк   | очить IGMP  | ':        |       |                   |                  |          |           |
| NAT:   |             |           |       | ~                 |                  |          |           |
| Сете   | евой экран: |           |       | ~                 |                  |          |           |
|        |             |           |       |                   |                  |          | C         |
|        |             |           |       |                   |                  |          | Сохранить |

## 7. Нажимаем "Сохранить". Входим в меню "WiFi".

| 192.168.0.1/index.cgi?v2_view=index2.html#rootMenu/net |         |            |        |              |                    |           |         |              |                                      |             | ି 🖓 😋 🔡 | ~                 |         |
|--------------------------------------------------------|---------|------------|--------|--------------|--------------------|-----------|---------|--------------|--------------------------------------|-------------|---------|-------------------|---------|
| Fedora                                                 | Documer | ntat 📋     | Fedora | Project 🗸 🚞  | Red Hat 🗸 🚞 Free ( | Content 🗸 |         |              |                                      |             |         |                   |         |
| D-Lânk<br>DR-615                                       |         |            |        |              |                    |           |         |              | Система 👻                            | Язык        |         |                   |         |
| Начало                                                 | Статус  | Сеть       | Wi-Fi  | Дополнительн | о Межсетевой экран | Контроль  | Система |              |                                      |             |         |                   |         |
| WAN                                                    | LAN     |            |        |              |                    |           |         |              |                                      |             |         |                   |         |
|                                                        |         |            |        |              |                    |           |         | 🥂 Конфигурац | ия устройства была изменена Сохранит |             |         |                   |         |
|                                                        |         | Иня        |        |              | Тип сое            | динения   |         | Порт         | Состояние                            | Направление |         | Шлюз по умолчанию |         |
|                                                        |         | WAN        |        |              | Динами             | ческий IP |         | Internet     | Разорвано 🔎                          | WAN         |         | 0                 |         |
|                                                        |         | pppoe_Inte | imet_2 |              | PP                 | PoE       |         | Internet     | Раз орвано 🔴                         | WAN         |         | ۲                 |         |
|                                                        |         |            |        |              |                    |           |         |              |                                      |             |         |                   | Добавит |

8. Убеждаемся, что беспроводное сетевое подключение включено. Переходим в подменю "Основные настройки".

| 392.168.0.1/index.cgi?v2_view=index2.html#rootMenu/wifi                                                                  |                  |  |  |  |  |  |  |  |  |  |
|----------------------------------------------------------------------------------------------------|------------------|--|--|--|--|--|--|--|--|--|
| t Visited 🗸 👩 Fedora Documentat 🛅 Fedora Project 🗸 🛅 Red Hat 🗸 🛅 Free Content 🗸                                          |                  |  |  |  |  |  |  |  |  |  |
| D-Link<br>DIR-615                                                                                                    | Система 👻 Язык 💌 |  |  |  |  |  |  |  |  |  |
| Начало Статус Сеть WI-FI Дополнительно Межсетевой жран Контроль Система                                                  |                  |  |  |  |  |  |  |  |  |  |
| Общие настройки Основные настройки Настройки безопасности МАС-фильтр Станционный список WPS Дополнительные настройки WMM |                  |  |  |  |  |  |  |  |  |  |
| Включить беспроводное 🕑                                                                                                  |                  |  |  |  |  |  |  |  |  |  |
|                                                                                                    | Изменить         |  |  |  |  |  |  |  |  |  |

9. Вводим SSID – имя WiFi сети, выбираем "Страна" -UKRAINE . Нажимаем "Изменить". Переходим в подпункт "Настройки безопастности".

| 192.168.0.1/index.cgi?v2_view=index2.h                                                                                                    | tml#rootMenu/wifi/basic                                                      |                                                                             |                             |        |         |   |        |    |
|----------------------------------------------------------------------------------------------------|------------------------------------------------------------------------------|-----------------------------------------------------------------------------|-----------------------------|--------|---------|---|--------|----|
| Fedora Documentat 🛅 Fedora Projec                                                                                                    | t 🗸 🚞 Red Hat 🗸 🚞 Free (                                                     | Content 🗸                                                                   |                             |        |         |   |        |    |
| D-Link<br>DIR-615                                                                                                    |                                                                              |                                                                             |                             |        | Система | × | Язык   | •  |
| Начало Статус Сеть Wi-Fi Допо<br>Общие настройки Основные настройки                                                                                                    | алнительно Межсетевой жран<br>Настройки безопасности М                       | <ul> <li>Контроль Система</li> <li>ИАС-фильтр Станционный список</li> </ul> | WPS Дополнительные настройн | ки WMM |         |   |        |    |
| Скрыть точку доступа:<br>SSID:<br>Страна:<br>Канал:<br>Беспроводной режим:<br>Веспроводной режим:<br>При слене режима с "В"/"6" на любой и<br>Макимальное количество<br>клиентов: | AlNE<br>✓<br>11 B/G/N mixed ✓<br>13 рекимов с <sup>«</sup> № рекомендуется з | ианово произвести настройку безопасно                                       | рсти!                       |        |         |   |        |    |
|                                                                                                    |                                                                              |                                                                             |                             |        |         |   | Измени | ть |

10. Выбираем "Сетевая аутентификация" : WPAPSK/WPA2PSK mixed, вводим ключ шифрование PSK – пароль WiFi, "WPA шифрование" -TKIP+AES. Нажимаем "Изменить", "Сохранить"

| 192,168.0.1/index.cgi?v2_view=index2.html#rootMenu/wifi/security                                                                                                    |                  |
|----------------------------------------------------------------------------------------------------|------------------|
| )Fedora Documentat 🛅 Fedora Project 🗸 🚞 Red Hat 🗸 🚞 Free Content 🗸                                                                                                    |                  |
| D-Link<br>DR-615                                                                                                    | Система 💌 Язык 👻 |
| Начало Статус Сеть Wi-Fi Дополнительно Межсетевой экран Контроль Система                                                                                                    |                  |
| Общие настройки Основные настройки Настройки Безопасности МАС-фильтр Станционный список WPS Дополнительные настройки WMM                                                                                                    |                  |
| Сетевая аутентификация: WPA-PSK/WPA2-PSK mixed v<br>Ключ шифрования PSK: [pass/word]<br>WPA2 Предварительная<br>аутентификация:<br>Hacтройки шифрования WPA<br>WPA-шифрования: ТКIР+АЕS v<br>WPA период обновления ключа: 3600 |                  |
|                                                                                                    | Изменить         |